## How to Exclude Students from Class Rank

This document provides direction on how to exclude students from Class Rank.

## **Overview**

This document will cover the following process: Excluding Students from Class Rank

Step 1-Select the Student(s) to be excluded from Class Rank Step 2-Exclude Student(s) from Class Rank

## Excluding Student(s) from Class Rank:

- 1. Select the Student(s) to be excluded from Class Rank: Start Page
  - □ From the Start Page search for and create a list of students to be excluded from Class Rank
- 2. Navigate to the Student Pages by clicking on one of the student's names:
  - A Student Profile **Student Details** Quick Lookup Academic Records ▶ Addresses Attendance ▶ Demographics Digital Equity & Learning Behavior ⊾ Preferences Email Compliance ۱. Modify Info Courses and Programs Other Info Student Photo Data Exchange ►
  - From the Student Pages select **Student Profile > Other Info**

- □ Check the box to Exclude from Class Rank
- $\hfill\square$  Click SUBMIT to Save your changes

| Other Info 👈            |            |                            |                      |
|-------------------------|------------|----------------------------|----------------------|
| Homeless Code           | I          | Equip Flag                 | v                    |
| Date Of Entry Into USA  | MM/DD/YYYY | MESA                       | ~                    |
| AFDC Application Number |            | AFDC Approved              | ~                    |
| Primary Language Code   |            | PHLOTE                     |                      |
| Secondary Language Code |            | Exclude From Class Ranking |                      |
|                         |            | Fee Exemption Status       | Student Not Exempted |